# 32・64 bit 統合インストーラーの作成 (MSI インストーラー + スイートインストーラー)

注) このドキュメントは、InstallShield 2015 Premier Edition を基に作成しています。InstallShield 2015 以外のバージョンでは 設定名などが異なる場合もあります。

# 概 要

MSI インストーラーでは、Windows Installer の仕様により、32 bit 環境と 64 bit 環境の両方に対応したパッケージを 作成することができません。32 bit 用・64bit 用 にそれぞれ別々のパッケージとして MSI インストーラーを作成する必要が あります。

InstallShield Premier Edition では、複数のパッケージを統合するスイートプロジェクトをサポートしています。そのため、各 環境用に生成された MSI インストーラーをスイートインストーラーによって統合することで、単一のパッケージにより両方の環 境をサポートするインストーラーが作成可能となります。

この記事では、用意されている 32bit 用・64bit 用 の MSI インストーラーをスイートインストーラーに統合する手順につい て説明します。

# A. 32 bit 用・64 bit 用 MSI インストーラーの作成

スイートインストーラーに含める MSI インストーラーを作成します。MSI インストーラーでは、単一のパッケージによって両方 の環境をサポートすることはできませんが、プロジェクトの構成によって同一のプロジェクトからそれぞれ 32bit 用・64bit 用 の MSI インストーラーを作成することは可能です。

#### ● 32 bit 用インストーラーと 64 bit 用インストーラーを同一のプロジェクトより作成する方法

Tips and Tricks(http://www.networld.co.jp/product/is/tips/)から以下の記事をご参照ください。

32bit 用インストーラと64Bit用インストーラを同一のプロジェクトで作成する http://www.networld.co.jp/download\_file/2850/4141/

# B. スイートプロジェクトの作成・機能の追加

スイートプロジェクトを新規作成して、機能を追加します。

## 1. スイートプロジェクトを新規作成します

2. [編成]-[機能]ビューに移動します。中央ペインの[機能]を右クリックして「新しい機能」を選択します

| Suite3264 | CombineTest - In: | stallShield [ス | イートプロジェクト | ]             |         |                                                                                             |
|-----------|-------------------|----------------|-----------|---------------|---------|---------------------------------------------------------------------------------------------|
| : ファイル(F) | 編集(E) 表示(V        | ) 移動(G)        | プロジェクト(P) | ビルド(B) ツーノ    | レ(T) ウィ | ィンドウ(W) ヘルプ(H)                                                                              |
| i 🗋 😂 🖬 I | 5010              | 1 🔶 🦊 <        | ⊨⇒ ∉ €    | ) 🖗 🖽 🐇 🤉     | 1 3     | } 🖅 🛗 🕘 📮                                                                                   |
| スタート ペー   | ジ インストー,          | ル デザイナー        |           |               |         |                                                                                             |
| □合 インスト   | ·ール情報<br>般情報      |                |           | *<br>新しい機能(N) | Ins     |                                                                                             |
| 白 (白) 編成  |                   |                |           | すべて展開(E)      |         | 1 こをぼうし、エンド ユーリー同バルンドハンスト UI ま<br>ルを編成します。エンド ユーザーがアドバンスト UI ま<br>ルをカスタマイズできるように設定する場合、ここで作 |
| 日 日 動作と   |                   |                |           |               |         |                                                                                             |

3. 追加した機能の内部名を「TestApp32\_64」、[表示名]を「テストアプリケーション 32・64」に変更します

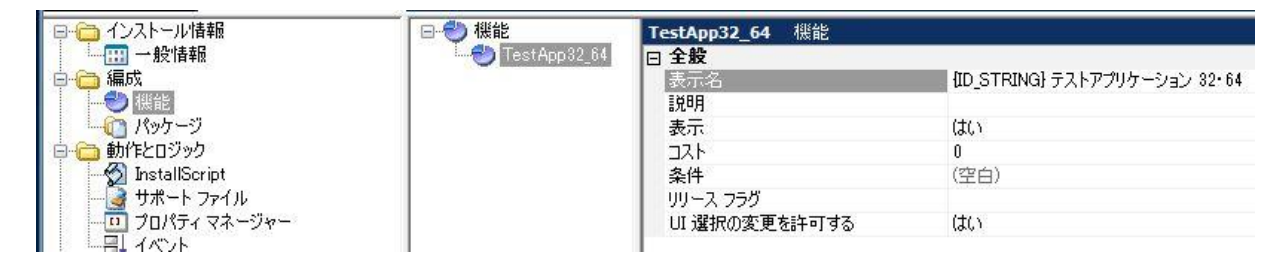

# C. パッケージの追加

作成した機能「TestApp32\_64」の配下に MSI インストーラーをスイートインストーラーのパッケージとして追加します

1. [編成] - [パッケージ] ビューに移動します。中央ペインの[パッケージ] を右クリックして「新しい Windows Installer パッケージ (.msi)」を選択します

| ■… (□) インストール情報              | <br>パッケージ                                |                   |
|------------------------------|------------------------------------------|-------------------|
| □ <mark>□</mark> 編成          | 新しい Windows Installer パッケージ (.msi)(W)    | UI                |
| 1版記                          | 新しい InstallScript パッケージ (.hdr)(l)        | 1)<br>11          |
| ⊕- 👝 動作とロジック                 | 新しいパッチ パッケージ (.msp)(P)                   | 11 <u>1</u><br>D( |
| ●                            | 新しい実行可能パッケージ (.exe)(E)                   | MZ                |
| ⊞- <b>(</b> ) > <b>7</b> 7 ℓ | 新しいサイドロード アプリケーション パッケージ (.appx)(A)      | 5た<br>27          |
|                              | 新しい InstallShield プロジェクト パッケージ (.ism)(S) | (i)               |
|                              | 新しい Web 配置パッケージ (.zip)(D)                | 義                 |
|                              | 新しいトランザクション(T)                           | זר                |
|                              | 前提条件 (.prq) のインポート(M)                    | 条                 |
|                              | すべて展開(X)                                 |                   |
|                              |                                          | _                 |

2. 32 bit 用の MSI インストーラーを指定します

3. [このパッケージのファイルを追加する] ダイアログでは、該当の MSI インストーラーが単一形式の場合「何も追加しない」を選択します。MSI インストーラーがの非圧縮形式(DVD-ROM 等)であり、インストール時に外部のソースファイルを必要とする場合、「隣接するサブフォルダ内のファイルを追加」を選択します

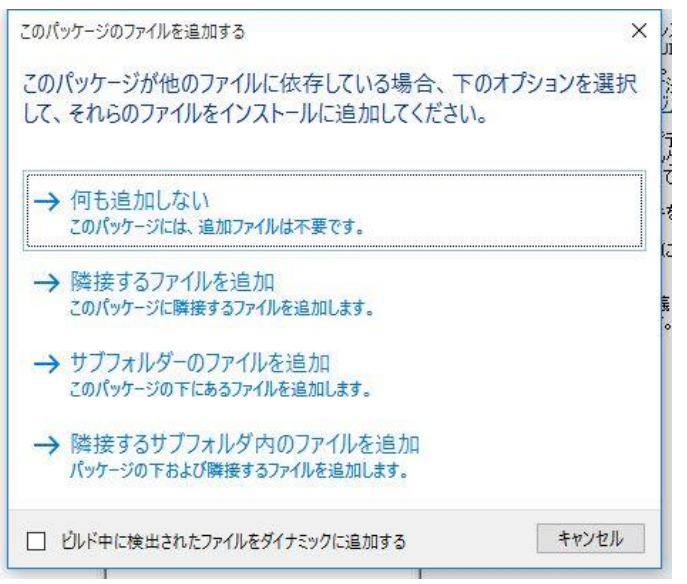

4. 同様の手順により、64 bit 用の MSI インストーラーについてもプロジェクトに含めます

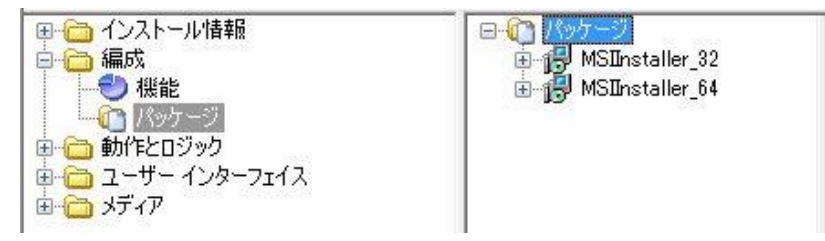

## D. パッケージへの条件設定

追加したパッケージが、それぞれ 32 bit 環境、64 bit 環境で実行されるように条件設定を行います

- 1. [パッケージ] ビューにて、32 bit 用パッケージを選択します
- 2. 右のビューにて [対象条件] の右端に表示される 酔 ボタンをクリックします。

| 共有          | いいえ    |        |
|-------------|--------|--------|
| 団 ログの有効化    | いいえ    |        |
| 検出条件        | (空白)   | $\cap$ |
| 対象条件        | (空白)   |        |
| Windows の機能 | 0 定義済み |        |
| リリース フラグ    |        |        |
| □ 操作        |        |        |

ファイルの存在

3. [対象条件] の配下に[Any] という行が追加される点を確認します。追加された [Any] の行の 📌 ボタンをクリック して、[プラットフォーム] を選択します

| 升18C41621世界/22安    | (d.C.)    |          |
|--------------------|-----------|----------|
| マイナー アップグレード処理     | なし        |          |
| レポートされるステータス メッセージ | アクション テキス | F        |
| 共有                 | いいえ       |          |
| 目口グの有効化            | いいえ       |          |
| 検出条件               | (空白)      |          |
| 3 対象条件             | (条件)      |          |
| Any                |           | ▼ d.     |
| Windows の機能        | 0 定義済み    | All      |
| リリース フラグ           |           |          |
| 14.10              |           | Any      |
|                    |           | None     |
|                    | -         | プラットフォーム |

4. 追加された[プラットフォーム] 条件にて[アーキテクチャ] に「x86」を指定します

| 🖂 対象条件      | (条件)              |
|-------------|-------------------|
| 🖂 Any       |                   |
| ロ プラットフォーム  | Architecture: x86 |
| OS バージョン    |                   |
| サービス パック    |                   |
| CSD バージョン   |                   |
| ビルド番号       |                   |
| 製品の種類       |                   |
| アーキテクチャ     | ×86               |
| Windows の機能 | 0 定義済み            |

5. 64 bit 用パッケージでも同様の手順を実施します。手順 4 のアーキテクチャ条件では「x64」を指定します

| ○・① パッケージ<br>○・1号 MSIInstaller_32<br>○ パッケージ ファイル<br>○・1号 MSIInstaller_64 | 共通 機能                 |                   |  |  |
|---------------------------------------------------------------------------|-----------------------|-------------------|--|--|
|                                                                           | MSIInstaller_64 パッケージ |                   |  |  |
|                                                                           | 日 対象条件                | (条件)              |  |  |
| ご… 🛅 パッケージ ファイル                                                           | □ ブラットフォーム            | Architecture: x64 |  |  |
|                                                                           | OS バージョン              |                   |  |  |
|                                                                           | サービス パック              |                   |  |  |
|                                                                           | CSD バージョン             |                   |  |  |
|                                                                           | ビルド番号                 |                   |  |  |
|                                                                           | 製品の種類                 |                   |  |  |
|                                                                           | アーキテクチャ               | ×64               |  |  |

D. MSI インストーラーへのプロパティ値の設定

追加した MSI インストーラーが、[プログラムと機能] パネルに表示されないように設定します。

- 1. [パッケージ] ビューにて、32 bit 用パッケージを選択します。右のビューにて [操作] カテゴリーの [インストール] を 展開します
- 2. [MSI コマンドライン] および [MSI サイレント コマンドライン] に対して「ARPSYSTEMCOMPONENT=1」という値を設定します

| □ 操作              |                      |
|-------------------|----------------------|
| ロ インストール          | (まい)                 |
| ターゲット             | MSIInstaller_32.msi  |
| MSI コマンドライン       | ARPSYSTEMCOMPONENT=1 |
| MSI サイレント コマンドライン | ARPSYSTEMCOMPONENT=1 |
| 再起動の要求            | コンピューターの再起動を許可する     |
| 王 肖兆余             | (はい)                 |
| ᇁ 修復              | (はい)                 |

3. 64 bit 用パッケージにも同様の設定を行います

#### E. リリースの設定、動作の確認

最後にリリースの構成を行い、スイートインストーラーをビルドして動作を確認します。

1. [メディア] – [リリース] ビューに移動します。中央ペインの [リリース] を右クリックして「新規リリース」を選択します

| ■ (□ インストール情報)    |     |            |
|-------------------|-----|------------|
| │ □ □ □ 編成        | 新規リ | リース(N) Ins |
|                   |     |            |
| - パッケージ           |     |            |
| 国 🛅 動作とロジック       |     | 125        |
| ■ □ ユーザー インターフェイス |     | 17.        |
|                   |     |            |
|                   |     | 99         |
|                   |     | 1 00 -     |

2. 新規追加されたリリースのエントリを選びます。右のビューにて [Setup.exe] タブに移動します。[必要実行レベル]を 「管理者」に設定します (※パッケージの実行に管理者権限が必要な場合のみ) 3. 生成する Setup.exe を単一形式にする場合、[パッケージの場所] を「Setup.exe から抽出する」に変更します

| 9 00 - X | ビルド Setup.exe 署名 イベント   |                  |
|----------|-------------------------|------------------|
|          | <b>リリース</b> リリース        |                  |
|          | 実行可能ファイル名               |                  |
|          | Setuplexe アイコン ファイル     |                  |
|          | 必要実行レベル                 | 管理者              |
|          | 田 起動ツールをパスワードで保護        | いいえ              |
|          | 田 カスタム バージョンのプロパティを使用する | いいえ              |
|          | パッケージの場所                | Setup.exe から抽出する |
|          | パッケージをローカルにキャッシュする      | (はい)             |
|          | アップデート URL              | http://          |

 作成したリリースをビルドして、スイートインストーラーの動作を実行します。32bit 環境で実行した場合、内包している パッケージのうち、32bit 用のインストーラーのみが適用されます。64 bit 環境では、64bit 環境用のパッケージのみが 適用される挙動になります。

#### 32bit 環境での実行例

| 🕌 🛛 🔂 🕫 👘 C:¥Program           | n Files¥MSIInsta | ller_32    | - • ×           |
|--------------------------------|------------------|------------|-----------------|
| ファイル ホーム 共有 表示                 |                  |            | ~ <b>@</b>      |
| 🕞 🎯 🔹 🕈 퉬 C:¥Program Files¥MSI | Installer_32     | ✓ C M      | SIInstaller_3 🔎 |
| 名前                             | 更新日時             | 種類         | サイズ             |
| This is 32bitInstaller.txt     | 2015/10/29 14:45 | テキストドキュメント | 1 KB            |
|                                |                  |            |                 |
|                                |                  |            |                 |
|                                |                  |            |                 |
|                                |                  |            |                 |
|                                |                  |            |                 |
|                                |                  |            |                 |
|                                |                  |            |                 |
|                                |                  |            |                 |
|                                |                  |            |                 |
| 1個の項目                          |                  |            |                 |

#### 64bit 環境での実行例

| ァイル ホーム 共有 表示              |                   |            |                 | ~ |
|----------------------------|-------------------|------------|-----------------|---|
|                            | s¥MSIInstaller_64 | v ð MSI    | Installer_64の検索 | م |
| 名前                         | 更新日時              | 種類         | サイズ             |   |
| This is 64bitInstaller.txt | 2015/10/29 14:54  | テキストドキュメント | 1 KB            |   |
|                            |                   |            |                 |   |
|                            |                   |            |                 |   |
|                            |                   |            |                 |   |
|                            |                   |            |                 |   |
|                            |                   |            |                 |   |
|                            |                   |            |                 |   |
|                            |                   |            |                 |   |
|                            |                   |            |                 |   |
|                            |                   |            |                 |   |
|                            |                   |            |                 |   |

以上